## Installer Qt 5.5 sous Linux

## **Utiliser l'installeur**

L'installateur sous Linux s'appelle qt-opensource-linux-x86-1.6.0-6-online.run (pour 32-bit) ou qt-opensource-linux-x64-1.6.0-6-online.run (pour 64-bit). Par défaut, ce programme n'est pas exécutable, la première chose à faire est donc de modifier ses propriétés.

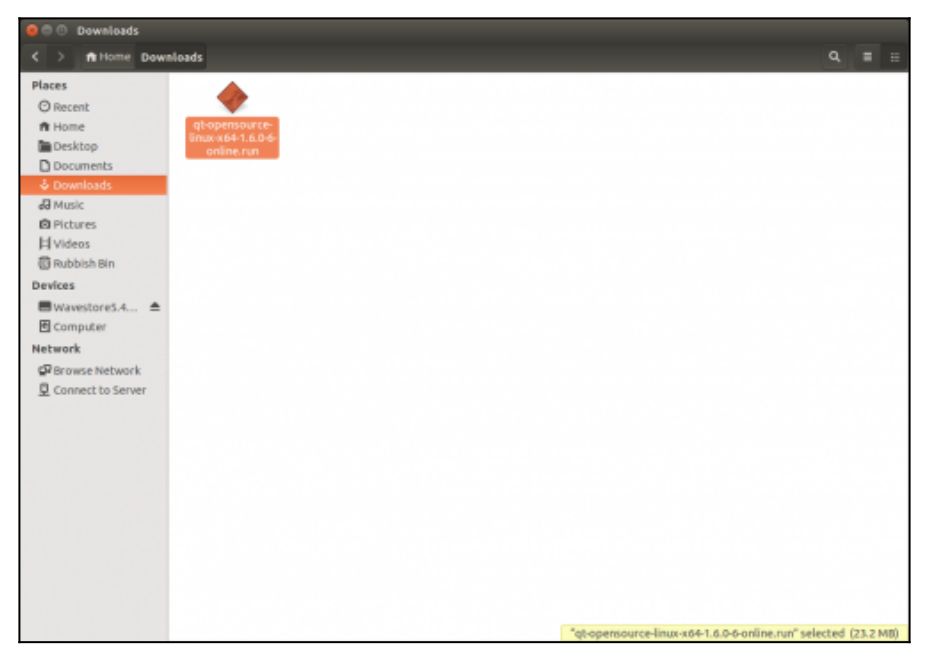

Cliquez avec le bouton droit de la souris et choisissez "Propriétés". Dans l'onglet "Permission", sélectionner "Allow executing file as program" (ou équivalent si vous avez une version en français). Vous pouvez également utiliser chmod en ligne de commande :

## chmod +x qt-opensource-linux-x64-1.6.0-6-online.run

| © ⊕ ⊕ Downloads                                                                                                    |                                                                                                    |                |
|----------------------------------------------------------------------------------------------------|----------------------------------------------------------------------------------------------------|----------------|
| < > n Home Down                                                                                                    | loads                                                                                                    |                |
| Places<br>⊘ Recent<br>↑ Home<br>Desktop<br>Documents<br>↓ Documents<br>↓ Documents<br>↓ Documents<br>↓ Hytideos<br>↑ Rubbish Bin<br>Devices<br>↑ WavestoreS.4 ▲<br>↑ Computer<br>Network<br>♀ Browse Network<br>♀ Connect to Server | Basic       Permissions       Open With         Owner:       Image: Common Common Comm |                |
|                                                                                                    |                                                                                                    |                |
|                                                                                                    | "gt-opensource-linux-x64-1.6.0-6-online.run" sele                                                                                                    | cted (23.2 MB) |

Vous pouvez ensuite lancer l'application. La première page contient un bouton "Settings" ou "Paramètres" pour configurer les dépôts ou un serveur proxy si nécessaire. Normalement, vous n'avez pas besoin de modifier les dépôts, le dépôt principal de Qt est configuré par défaut.

| 🔞 🗊 Qt Setup                       |                                 |
|------------------------------------|---------------------------------|
| Setup - Qt                         | Qt                              |
| Create Once.<br>Deploy Everywhere. | Welcome to the Qt Setup Wizard. |
| Settings                           | Next > Quit                     |

Après avoir cliqué sur "Suivant", le programme recherche en ligne la liste des logiciels que vous pouvez installer (cela peut durer quelques dizaines de secondes à quelques minutes, en fonction de votre connexion).

La page suivante permet de choisir le dossier d'installation de Qt. Par défaut, le chemin est "/home/username/Qt".

| 🕴 🗉 Qt Setup                                          |        |
|-------------------------------------------------------|--------|
| Installation Folder                                   | Qt     |
| Please specify the folder where Qt will be installed. |        |
| /home/guillaume/Qt                                    | Browse |
|                                                       |        |
|                                                       |        |
|                                                       |        |
|                                                       |        |
|                                                       |        |
|                                                       |        |
|                                                       |        |
|                                                       |        |
|                                                       |        |
|                                                       |        |
| < <u>B</u> ack <u>N</u> ext >                         | Cancel |

La page suivante permet de sélectionner la liste des outils à installer. Pour utiliser Qt, il faut installer trois outils :

- l'éditeur Qt Creator (il est installé automatiquement et il n'est pas possible de le désactiver) ;
- au moins une version de Qt .

| 😣 💷 Qt Setup                                                                                                    |                                                   |
|----------------------------------------------------------------------------------------------------|---------------------------------------------------|
| Select Components<br>Please select the components you want to                                                                                                    | install.                                          |
| □       Qt 5.4         □       Qcc 64-bit         □       Android x86         □       Android armv5         □       Android armv7         □       Source Components         □       Qt WebEngine         □       Qt 5.3         □       Qt 5.2.1         □       Qt 5.1.1         □       Qt 5.1.2         □       Qt 5.0.2         □       Qt Cloud Services         □       Qt Extras | Qt 5.3.2 Prebuilt Components<br>for Android armv7 |
| < <u>B</u> ack                                                                                                    | <u>N</u> ext > Cancel                             |

Par défaut, choisissez la dernière version de Qt (5.4) pour "GCC 32-bit" en 32-bit et "GCC 64-bit" en 64-bit.

La page suivante permet de valider les licences utilisateurs. Cliquez sur suivant.

| GENERAL                                                                                                    |                                                                                                    | -   |
|----------------------------------------------------------------------------------------------------|----------------------------------------------------------------------------------------------------|-----|
| Qt is available unde<br>and packages that<br>your code proprieta<br>end product's deve<br>get great perks like<br>tools, world-class si<br>The Qt Company to | er a commercial license with various pricing models<br>meet a variety of needs. Commercial Qt license keeps<br>ary where only you can control and monetize on your<br>elopment, user experience and distribution. You also<br>a additional functionality, productivity enhancing<br>upport and a close strategic relationship with<br>o make sure your product and development goals are me | et. |
| Qt has been create<br>freedom and choice<br>licenses Qt under o<br>is available under L                                                                      | d under the belief of open development and providing<br>e to developers. To support that, The Qt Company also<br>open source licenses, where most of the functionality<br>.GPLv3 or LGPLv2.1. It should be noted that some<br>withhe open under LGPLv3. In order to preserve the true                                                                                                    |     |

Une fois que tout cela est fait, l'installation est prête pour démarrer.

| 🔞 💷 Qt Setup                                                                |        |
|-----------------------------------------------------------------------------|--------|
| Ready to Install                                                            | Qt     |
| Setup is now ready to begin installing Qt on your computer.<br>Show Details |        |
| < <u>B</u> ack Install                                                      | Cancel |

Le téléchargement puis l'installation se lancent. Selon votre connexion et le nombre de paquets que vous installez, cela peut prendre plusieurs minutes à plusieurs heures (si vous souhaitez installer beaucoup de paquets, il est probablement préférable de répéter l'installation plusieurs fois). L'installation sature le processeur, ne vous étonnez pas trop si Windows devient un peu lent pendant ce temps là. Allez vous balader dehors, il fait beau.

Une fois que l'installation est terminée, la page suivante propose d'ouvrir le fichier ReadMe (qui décrit les nouveautés de la dernière mise à jour de Qt) et de lancer Qt Creator. Vous pouvez décocher la case "Open Qt ReadMe" et cliquer sur Terminer pour lancer Qt Creator.

| 🖸 🕕 Qt Setup                       |                                     |        |
|------------------------------------|-------------------------------------|--------|
| Completing the Qt W                | izard                               | Qt     |
| Qt                                 | Click Finish to exit the Qt Wizard. |        |
| Create Once.<br>Deploy Everywhere. |                                     |        |
|                                    |                                     | Finish |

## Installer en utilisant les dépôts

Beaucoup de distributions Linux proposent Qt 5 directement dans les dépôts, vous pouvez donc commencer par là. Par exemple, avec Ubuntu, lancez synaptic et faites une recherche sur libqt5 :

| File Edit Package Settings Help                                                                                                    |                                                      |                            |                                                                                                    |
|----------------------------------------------------------------------------------------------------|------------------------------------------------------|----------------------------|----------------------------------------------------------------------------------------------------|
| 👩 👔 🥜 🛞 фийлён                                                                                                    |                                                      |                            |                                                                                                    |
| minut multiliterates such Presented Media                                                                                                    | Q beach                                              |                            |                                                                                                    |
|                                                                                                    |                                                      |                            |                                                                                                    |
| A& S Package                                                                                                    | <ul> <li>Installed Version Latent Version</li> </ul> | 500                        | bearlytion                                                                                                    |
| Amateur Badia (universe)                                                                                                    | 5.1.1-tuburtu2 5.1.1-tuburtu2                        | OFFRE                      | pt.ccation module                                                                                                    |
| Communication B (Bigthlocation)                                                                                                    | plagins 1.1.1-tubuntur 1.1.1-tubuntur                | 41388                      | Qt Location module-geolocation plugins.                                                                                                    |
| communication(multiverse)                                                                                                    | ad L31-Indrantus L31-Indrantus                       | 1016168                    | QI L Hultimedia module                                                                                                    |
| Commanication (universe)                                                                                                    | adiplopins 521-liabuntud 521-liabuntud               | 7529.8                     | QES Multimedia module plages                                                                                                    |
| Erwerplatherm BigSmultimer                                                                                                    | laS-tsuch \$1.1+gR20131285-5.1.1+gR2013128           | 5- 1051 kB                 | QES Hultimedia module                                                                                                    |
| Cress platform (multiverse)                                                                                                    | a5-tauch-play 5.1.7+gk20101285-5.1.7+gk2010128       | 5- 314kB                   | (zt 5 Multimedia module plagina                                                                                                    |
| Cress-platform (universa)                                                                                                    | laquick-ps 3.2.1-mbustus 3.2.1-mbustus               | 00-4 kg                    | Qf 3 Multimedia Quick module                                                                                                    |
| Detabases Bubgtterultime                                                                                                    | laqabi 904a 1.1.1+gi 20131201-1.1.1+gi 2013120       | <ul> <li>MARKET</li> </ul> | QL1 Hultimedia Quick module                                                                                                    |
| Decadurars (universe)                                                                                                    | learlights 521-lisburist 521-lisburist               | 173388                     | QES Multimedia Widgets module                                                                                                    |
| Debug Ebgi Snetworks                                                                                                    | 5.2.1+d/sp-tubents 5.2.1+d/sp-tubent                 | b. 2007k8                  | QES network module                                                                                                    |
| ibqSirh5                                                                                                    | 5234 5234                                            | 215-88                     | Qt Connectivity/WiC module                                                                                                    |
| Lestup universes                                                                                                    | 3.2.1+dhg-tuberti 3.2.1+dhg-tuber                    | ti senika                  | gt s openou module                                                                                                    |
| Development B S log:topengit-                                                                                                    | ev 1.1.1+d/og/tubarts 1.1.1+d/og/tubar               | D 21188                    | QE1 OpenCLIDE any development files                                                                                                    |
| Development (mathematic)                                                                                                    | <ol> <li>Lo gi29140200 e Lo gi29140200</li> </ol>    | e 61718                    | QI PMI module, Organizer Binary                                                                                                    |
| Development (universe)                                                                                                    | g5 5.2.1-3drants2 5.2.1-3drants2                     | 2163.8                     | Of Prolitioning module                                                                                                    |
| Decementation E & UbgtSpoolition                                                                                                    | g5-plugine 5.2.1-tubuntu2 5.2.1-tubuntu2             | 1323.9                     | Of Prolitioning-module - position plugine                                                                                                    |
| Deconentation (multiverse)                                                                                                    | ert5 S.1.1+dhp-tuberti S.1.1+dhp-tuber               | ts. 990k#                  | Qt 5 print support module                                                                                                    |
| Decumentation priverse Decumentation and Decumentation priverse                                                                                                    | bauriben 1.0-gitzerstorrio-                          | B                          | QE Trystems module - publish subscribe                                                                                                    |
| t-fol B Stattenigrap                                                                                                    | saleffeda 12.1-1 12.1-1                              | 38958                      | QE1 Caspitual IPPedix module                                                                                                    |
| E-had (nutiveror) B Ubg/Sgml guid                                                                                                    | satirals 5212 5212                                   | 32.618                     | Inamilitanal dummy package for QLS Quick Centrals module plugin                                                                                                    |
| Email prevenue<br>Bible Semi5                                                                                                    | S.2.1-Jubuntu/S.1 S.2.1-Jubuntu/S.1                  | 45353.8                    | QES QPAL module                                                                                                    |
| tellers E BetSpuikks                                                                                                    | S.2.1-Jubuntu/S.1 S.2.1-Jubuntu/S.1                  | 4136kB                     | QES Quick library                                                                                                    |
| Deters (matsverse)                                                                                                    | idea szrabatutsi szrabatutsi                         | 003 kB                     | gt s quick perticules module                                                                                                    |
| EDects (Annual States)                                                                                                    | LL1-bdoelu15.1 LL1-bdoelu15.1                        | 21088                      | QE1 Quick Text Text or y                                                                                                    |
| the stand of the stand of the s | 11 2.8.1-2drantal 3.8.1-2drantal                     | 316738                     | Q61 part of the Schilla source code editing addget                                                                                                    |
| the country in the second second seco | ter 2.6.1-2ubuntut 2.6.1-2ubuntut                    | 50588                      | Scintilla seurce code editing widget Par QCS, development Plan                                                                                                    |
| Electronics proverse)                                                                                                    | 10% 2.8.1-2ubuntut 2.8.1-2ubuntut                    | 36538                      | Scintilla seurce code-editing widget for QCL translation files                                                                                                    |
| Enderster Jewoes (Jewoes (Jewoes))                                                                                                    |                                                      |                            | and contract of the second second sec |
| Qt 5 core module                                                                                                    | 9                                                    |                            |                                                                                                    |
| Fords (marcher b) Get Screenhot (                                                                                                    | at Champelog Visit Pomesept                          |                            |                                                                                                    |
| denter China consideration                                                                                                    | The period of the period of the period of the        |                            |                                                                                                    |
| Decisions Contractions (and a second second  | the life of a second and and 2011 is write and in    |                            |                                                                                                    |
| Status Contraction of the                                                                                                    | and the factories in support of a standard hit.      |                            |                                                                                                    |
| Grigen The ditions mediale                                                                                                    | centains care non-but functionality.                 |                            |                                                                                                    |
| Caston Albers                                                                                                    |                                                      |                            |                                                                                                    |
| Israndi Results                                                                                                    |                                                      |                            |                                                                                                    |
| Architecture                                                                                                    |                                                      |                            |                                                                                                    |
| 33 packages listed, 3409 installed, 4 broken. It to instally approace, 0 to remove                                                                                                    |                                                      |                            |                                                                                                    |

Comme vous pouvez le voir dans la copie d'écran, Ubuntu propose Qt 5, mais pas forcement Qt 5.4 (la version de Qt disponible dépendra de la distribution). Si vous n'avez pas besoin de la dernière version de Qt, vous pouvez installer celle des dépôts.

Vous pouvez également installer en ligne de commande, par exemple :

```
sudo apt-get install libqt5*
```

En complément, vous aurez besoin d'installer un compilateur C++. Vous pouvez installer GCC ou/et CLang, via synaptic ou en ligne de commande. Il est également possible d'installer d'autres méta-paquets, qui contiennent plusieurs outils de développement, comme les paquets "build-essential" ou "ubuntu-sdk".

Pour tester si vous avez un compilateur fonctionnel et quelle est sa version, vous pouvez taper l'une des lignes suivantes :

```
g++ -v
clang++-3.5 -v
```

Par exemple, chez moi, cela retourne pour GCC les lignes suivantes. Vous pouvez voir à la dernière ligne que c'est la version 4.9.1 de GCC.

```
Using built-in specs.
COLLECT GCC=q++
COLLECT LTO WRAPPER=/usr/lib/gcc/x86_64-linux-gnu/4.9/lto-wr
apper
Target: x86 64-linux-gnu
Configured with: ../src/configure -v
--with-pkgversion='Ubuntu 4.9.1-16ubuntu6'
--with-bugurl=file:///usr/share/doc/gcc-4.9/README.Bugs
--enable-languages=c,c++,java,go,d,fortran,objc,obj-c++
--prefix=/usr --program-suffix=-4.9 --enable-shared
--enable-linker-build-id --libexecdir=/usr/lib
--without-included-gettext --enable-threads=posix
--with-gxx-include-dir=/usr/include/c++/4.9
--libdir=/usr/lib --enable-nls --with-sysroot=/
--enable-clocale=gnu --enable-libstdcxx-debug
--enable-libstdcxx-time=ves --enable-gnu-unique-object
--disable-vtable-verify --enable-plugin
--with-system-zlib --disable-browser-plugin
--enable-java-awt=gtk --enable-gtk-cairo
--with-java-home=/usr/lib/jvm/java-1.5.0-gcj-4.9-amd64/jre
--enable-java-home
--with-jvm-root-dir=/usr/lib/jvm/java-1.5.0-gcj-4.9-amd64
--with-jvm-jar-dir=/usr/lib/jvm-exports/java-1.5.0-gcj-4.9-a
md64 --with-arch-directory=amd64
--with-ecj-jar=/usr/share/java/eclipse-ecj.jar
--enable-objc-gc --enable-multiarch
--disable-werror --with-arch-32=i686 --with-abi=m64
--with-multilib-list=m32.m64.mx32
--enable-multilib --with-tune=generic
--enable-checking=release --build=x86 64-linux-gnu
--host=x86 64-linux-gnu --target=x86 64-linux-gnu
Thread model: posix
gcc version 4.9.1 (Ubuntu 4.9.1-16ubuntu6)
```

Pour Clang :

```
Ubuntu clang version 3.5.0-4ubuntu2 (tags/RELEASE_350/final)
(based on LLVM 3.5.0)
Target: x86_64-pc-linux-gnu
Thread model: posix
Found candidate GCC installation:
```

```
/usr/bin/../lib/gcc/i686-linux-gnu/4.9
Found candidate GCC installation:
/usr/bin/../lib/acc/i686-linux-gnu/4.9.1
Found candidate GCC installation:
/usr/bin/../lib/gcc/x86 64-linux-gnu/4.8
Found candidate GCC installation:
/usr/bin/../lib/gcc/x86 64-linux-gnu/4.8.3
Found candidate GCC installation:
/usr/bin/../lib/gcc/x86 64-linux-gnu/4.9
Found candidate GCC installation:
/usr/bin/../lib/gcc/x86 64-linux-gnu/4.9.1
Found candidate GCC installation:
/usr/lib/gcc/i686-linux-gnu/4.9
Found candidate GCC installation:
/usr/lib/gcc/i686-linux-gnu/4.9.1
Found candidate GCC installation:
/usr/lib/gcc/x86 64-linux-gnu/4.8
Found candidate GCC installation:
/usr/lib/gcc/x86 64-linux-gnu/4.8.3
Found candidate GCC installation:
/usr/lib/gcc/x86 64-linux-gnu/4.9
Found candidate GCC installation:
/usr/lib/acc/x86 64-linux-anu/4.9.1
Selected GCC installation:
/usr/bin/../lib/gcc/x86 64-linux-gnu/4.9
Candidate multilib: .;@m64
Candidate multilib: 32;@m32
Candidate multilib: x32:@mx32
Selected multilib: .;@m64
```

Revenir à la page principale du tutoriel